PUB. DIJ-272A

Version 1

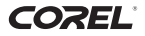

## Corel ソフトウェアガイド GuideMenu / DVD MovieWriter SE / WinDVD SE

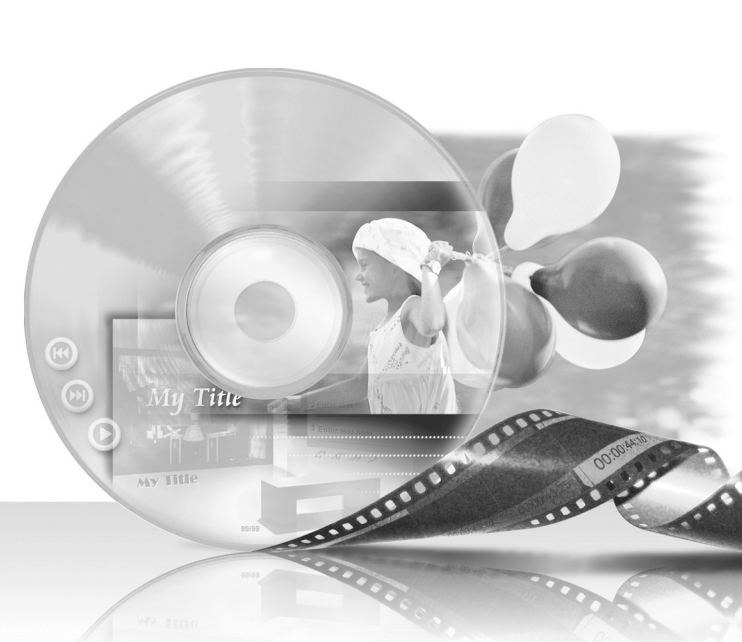

Corel Application Discには、GuideMenu (ディスクのダビングやバックアップ)、 DVD MovieWriter SE(映像の編集)、WinDVD SE(映像の再生)の3つのソフトウェア (Corel Applications)が入っています。この本では、おもにソフトウェアのインストール 方法とGuideMenuの操作のしかたなどを説明しています。なお、Corelソフトウェアの ヘルプもあわせてご覧ください。

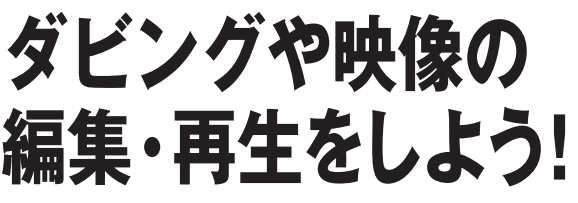

パソコンでディスクをダビングして友人に配ったり、思い出の映像に音楽やタイト ルを添えて、自分だけのオリジナルビデオを作ることができます。詳細については、 ソフトウェアのヘルプをご覧ください。

## GuideMenu 🧕

| ディスクにコピー     |   |
|--------------|---|
| DVD-Videoに変換 | Ī |
| パソコンに保存      | , |
| オーサリング       | I |

ディスクをダビングします。 配布用のディスクを作ります。 パソコンに保存(バックアップ)します。 DVD MovieWriter SEの動画編集 画面に移動します。

## DVD MovieWriter SE

動画の編集 (分割・削除・並び換えなど) をします。 また、音楽を背景に挿入したり、タイトルを作成します。 操作方法はDVD MovieWriter SEのヘルプをご覧ください。

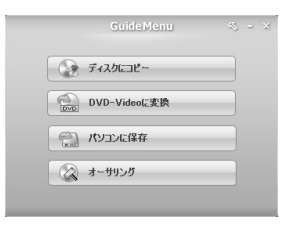

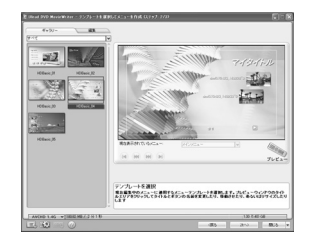

## WinDVD SE 16

ディスクの映像を再生します。 操作方法はWinDVD SEのヘルプをご覧ください。

お問い合わせは、裏表紙に記載のCorel Application Discのサポートセンターにお寄 せください。キヤノン株式会社/キヤノンマーケティングジャパン株式会社では Corel Application Discに関するお問い合わせは承っておりません。

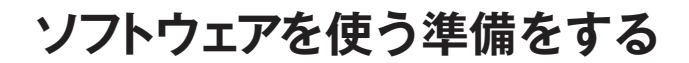

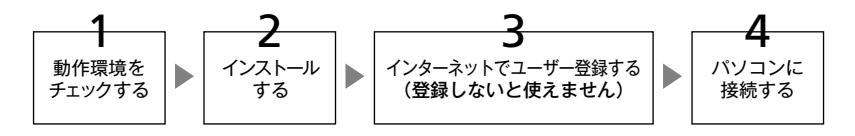

#### 準備1 動作環境をチェックする

ソフトウェアを使うには、お使いのパソコンがつぎの動作環境を満たしている必要があ ります。なお、使用するソフトウェア、パソコンの仕様/設定によっては正しく動作しな いことがあります。

ソフトウェアはインターネットによるユーザー登録を行わないとお使いになれません。 インターネットに正しく接続されていることを確認してください。

#### Corel Application Disc の推奨動作環境

| 対象OS                | Microsoft Windows XP<br>Service Pack 2                     | Windows Vista |
|---------------------|------------------------------------------------------------|---------------|
| CPU                 | Intel Core2Duo 1.86GHz以上<br>PentiumD 3.2GHz以上              |               |
| メモリ                 | 1GB以上                                                      | 2GB以上         |
| ハードディスク<br>空き容量     | インストール時 : 1GB以上<br>ディスク作成時 : 作成するディスク容量の2倍以上*              |               |
| グラフィック・<br>アクセラレーター | NVIDIA GeForce 6600/128MB以上<br>ATI RADEON X700シリーズ/128MB以上 |               |
| モニター                | 1024×768ドット、16ビットカラー以上                                     |               |
| その他                 | DVD-R/-RW書き込み対応のDVDドライブ<br>インターネット接続環境(ユーザー登録時必要)          |               |

\* 🞯 4.7GBのDVD-R/-RWに容量いっぱいまで動画を書き込んでディスクを作成する場合、10GB以上必要です。

#### 「ディスクにコピー」・「パソコンに保存」(GuideMenu)のみの最低動作環境

| 対象05            | Microsoft Windows XP<br>Service Pack 2 | Windows Vista         |
|-----------------|----------------------------------------|-----------------------|
| CPU             | Intel Pentium4 1.6GHz                  | Intel Pentium4 2.4GHz |
| メモリ             | 512MB                                  | 1GB                   |
| ハードディスク<br>空き容量 | 3GB以上(「パソコンに保存」のみ)                     |                       |
| その他             | DVD-R/-RW書き込み対応のDVDドライブ                |                       |

### ソフトウェアを使う準備をする

#### 準備2 インストールする

Corelソフトウェアをパソコンにインストールしましょう。パソコンは起動しておいてく ださい。

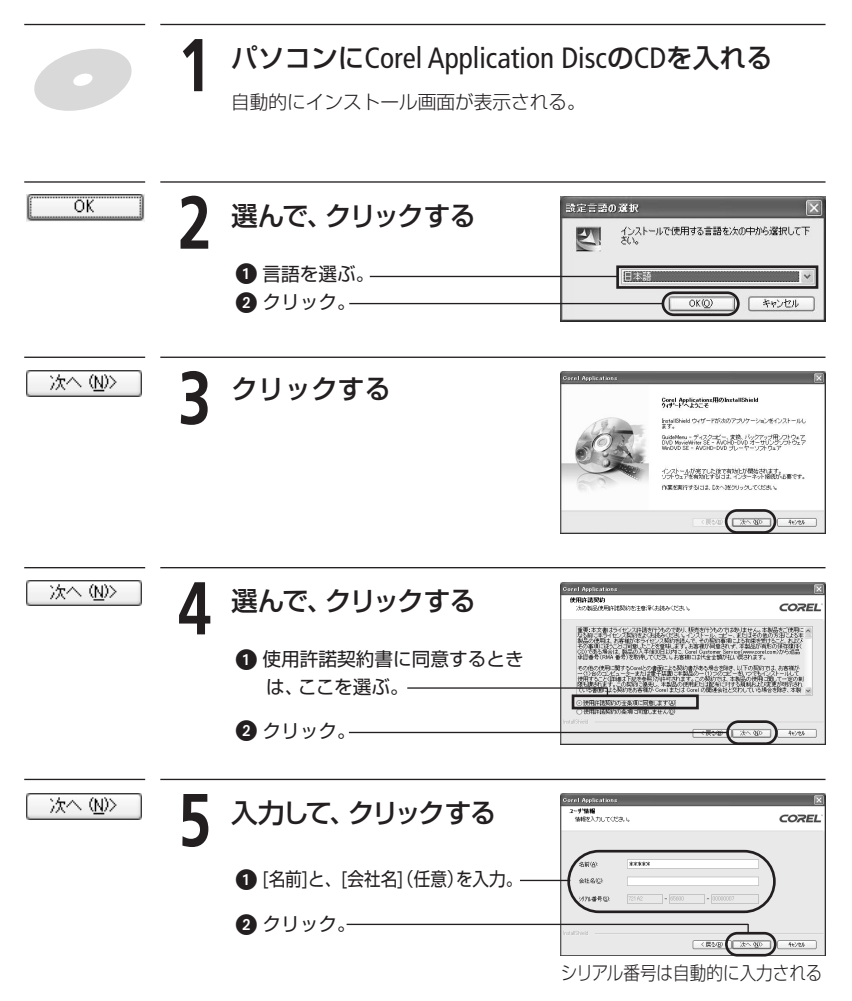

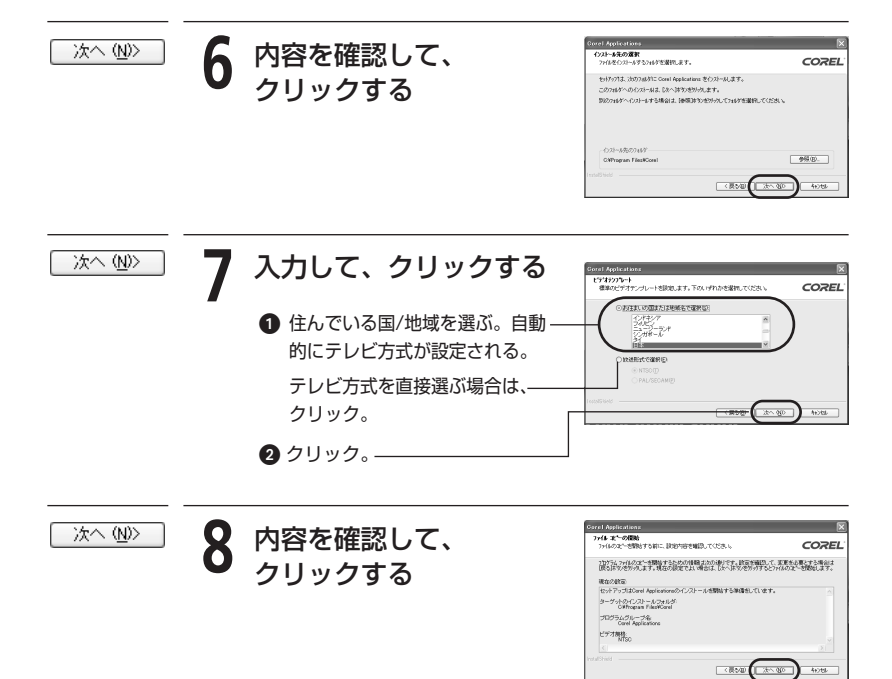

### ソフトウェアを使う準備をする

#### 準備3 ユーザー登録をする

インストール後、インターネットによるユーザー登録をします。これをしないとソフトウェアは使えません。パソコンにCorel Application DiscのCDを入れたまま操作してください。

|           | 1 | クリックする<br>インターネットのユーザー登録画<br>面に移動する。                                                                                    | 2700001 /047001000     Corel Product Activation へようこぞ!     このイークトリカイ こういた オリーク・シャルク オリレートを取用して、     マリーク・フリカイ てないたたまた。 インーク・シャルク オリレートを取用して、     マリーク・マリカイ てないたか、     オンガーク・レック 一気酸でもの、 合わせたたた、     オンガーク・レック 一気酸でもの、 合わせたたた、     マリカー このしか たかについていた マリカー このしか たかにし、     マリカー このしか たかについていた マリカー このしか たかについていた マリカー このしか たかについていた マリカー このしか たかについていた マリカー このしか たかいしょう ビジョン・シーク このしか たかいしょう ビジョン・シーク このしか たかいしょう ビジョン・シーク                                                                                                    |
|-----------|---|----------------------------------------------------------------------------------------------------|----------------------------------------------------------------------------------------------------|
| アカウントを作ろう | 2 | クリックする                                                                                                    |                                                                                                    |
|           |   | Uleadのメンバー登録をしていない<br>場合は、クリック。                                                                                         | Latin 44 10<br>日 1757 5<br>ログイン 「アカウントを作らう」                                                                                                    |
|           |   | メンバー登録をしている場合は、操作                                                                                                    | 4に進む。                                                                                                    |
| 送信        | 3 | 入力して、クリックする<br>① 入力する。                                                                                                  | В(4/17/202) 4 6 1/8 1 5<br>1900. област Л. П. Столь.<br>1907. област Л. П. Столь.<br>1907. област Л. П. Столь.<br>1907. област Л. П. Столь.<br>1907. област Л. Столь.<br>1907. област Л. |
|           |   | <b>2</b> クリック。———————————————————————————————————                                                                       | * Canh 空田D<br>② Uned 紙面アメデザート、ニュース、紙切口モーシュノモギナールできって公式 4<br>③ サードバーティ紙器でサービスの紙的料理ロモーションを見って公式 4<br>② ジェット                                                                                                    |
| ログイン      | 4 | 入力して、クリックする<br>● [電子メール] <sup>*1</sup> 、[パスワード] <sup>*1</sup> 、<br>[Canon認証ID] <sup>*2</sup> を入力する。——                   | 象別7 C-rC2<br>発行・ロジアル2,102→T, Cannel開日 8,837a, 17 C-rC1(8,93/24,C038,4<br>マリテー<br>Connel開日 10<br>Connel開日 10<br>Connel<br>Connel<br>Conne                                                                                                    |
|           |   | <ul> <li>2 クリック→ボッブアップ画面が出る。—</li> <li>*1 操作3で入力した電子メールとパス</li> <li>*2 ビデオカメラのシリアル番号です。<br/>アル番号の位置をご確認ください。</li> </ul> | ワードです。<br>ビデオカメラの使用説明書でシリ                                                                                                    |

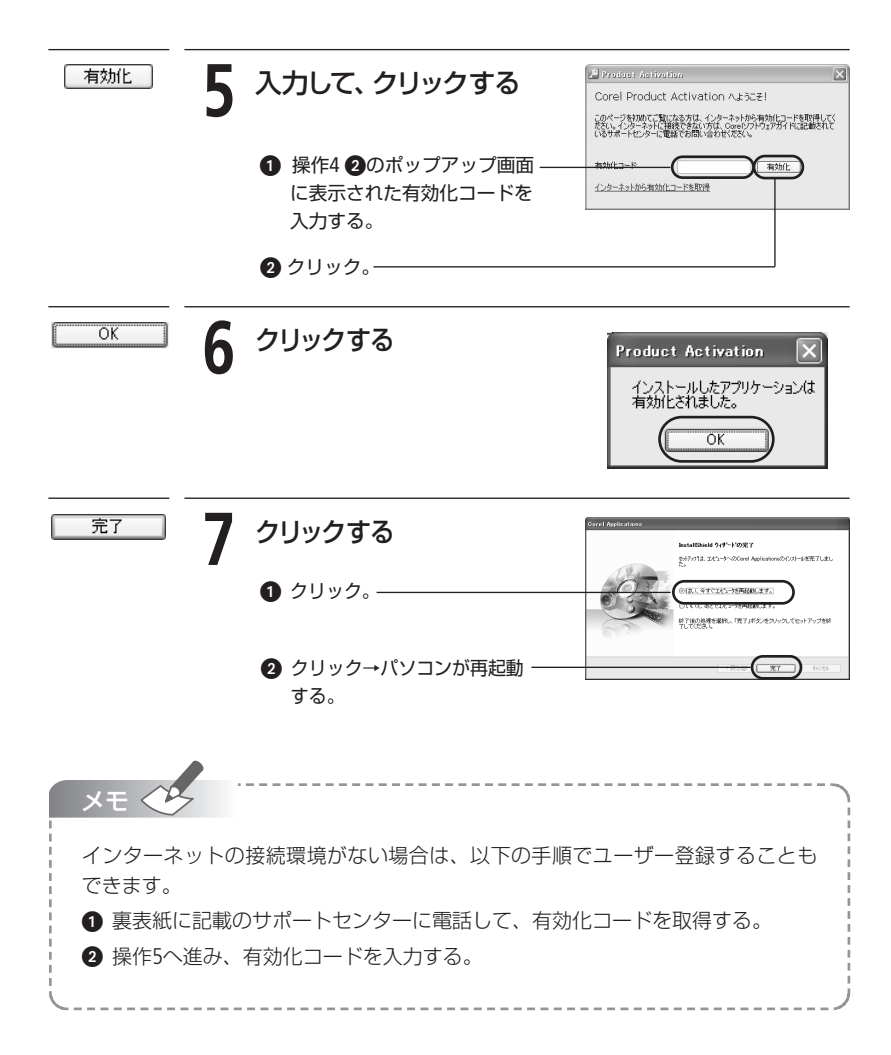

#### ソフトウェアを使う準備をする

#### 準備4 パソコンに接続する

ビデオカメラをパソコンに接続します。動画の編集 (DVD MovieWriter SE) や再生 (WinDVD SE) をするときは、ビデオカメラとは接続せず、ファイナライズしたディスクをパソコンのDVDドライブに入れても操作できます。詳しくはDVD MovieWriter SEまたはWinDVD SE のヘルプをご覧ください。

**1** ビデオカメラをコンセントにつなぐ コンパクトパワーアダブターを使ってつなぐ。

2 ビデオカメラの電源スイッチを「再生」にする

## 3 ビデオカメラの動画/静止画切り換えスイッチを'果にする

### 🖊 ビデオカメラをパソコンにつなぐ

付属のUSBケーブルを使ってつなぐ。 自動的にGuideMenuの画面が表示される。

GuideMenuの画面が表示されないときは デスクトップ上の 🌳 をダブルクリックする。GuideMenu画面が表示される。

# ディスクのダビングやバックアップ(GuideMenu)

ディスクをコピーしたり、VIDEOモードに変換する場合は、次のディスクをご使用できます。 コピー元:ファイナライズしたディスク コピー先:12cmのDVD-R/-RW\* \* DVD-R DLや8cmのディスクには対応していません。

### ディスクをダビングする(ディスクにコピー)

ビデオカメラで記録したディスクをまるごとコピーする方法です。操作の際はパソコンの 説明書もあわせてご覧ください。

### 記録済みのディスクをビデオカメラに入れる

ファイナライズしたディスクを入れる。

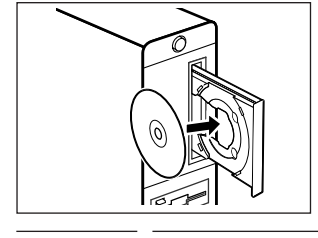

### 7 パソコンにディスクを入れる

12cmのDVD-RWまたは未使用のDVD-Rを入れる。 操作1でDVD-RW (VRモード)を入れた場合は、操作 2でもDVD-RWを入れる。

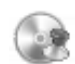

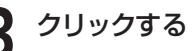

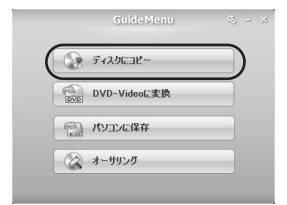

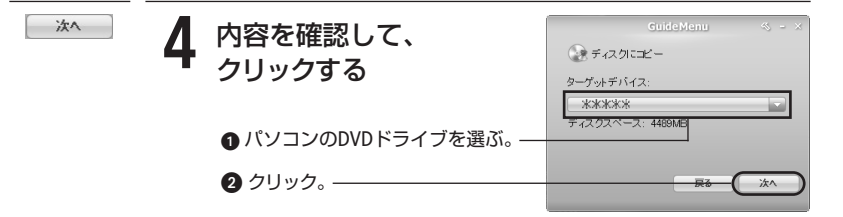

### ディスクのダビングやバックアップ

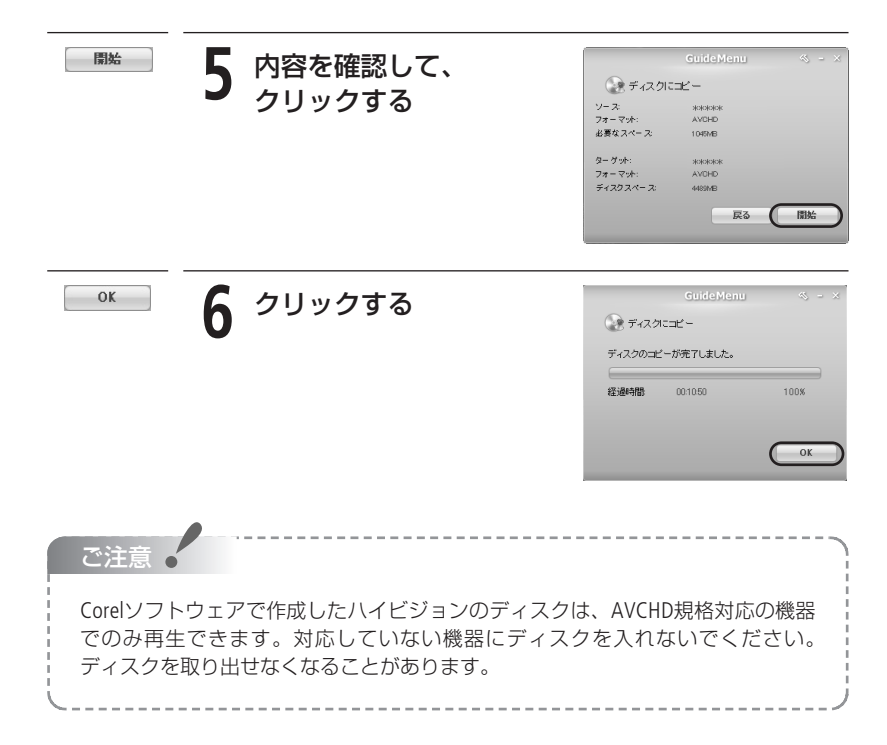

### 配布用のディスクを作る (DVD-Videoに変換)

ハイビジョンまたは標準画質 (VRモード) で記録したディスクを、他機との互換性の高い 標準画質 (VIDEOモード) に変換しますので、親戚や友人にディスクを配布するときに便 利です。

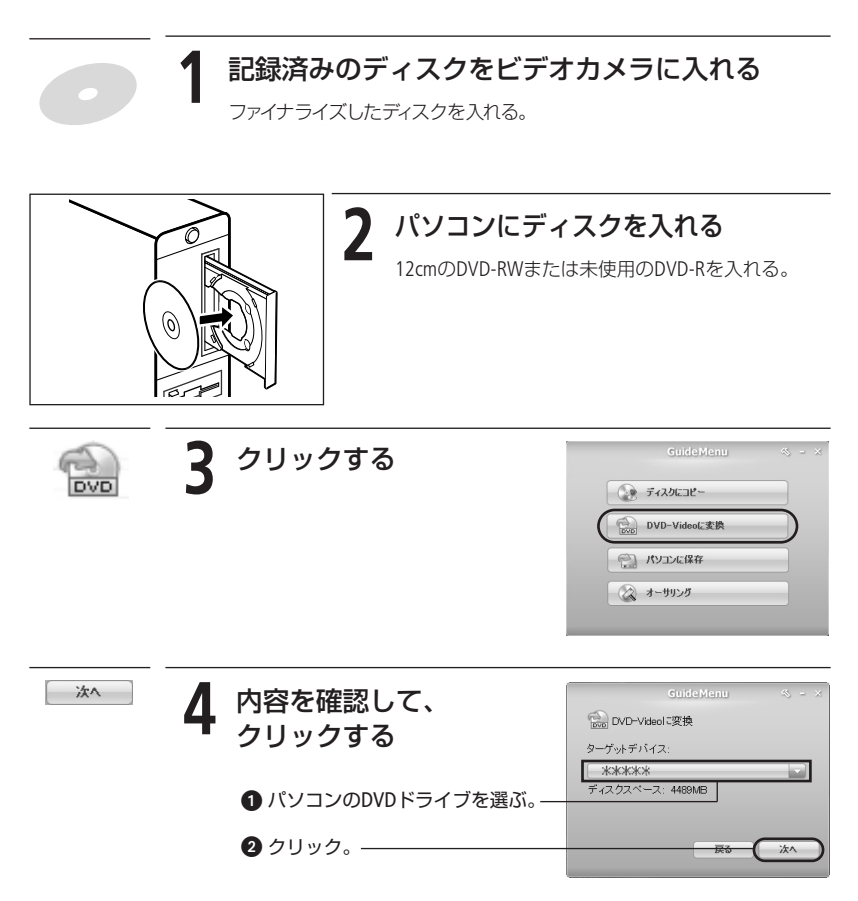

### ディスクのダビングやバックアップ

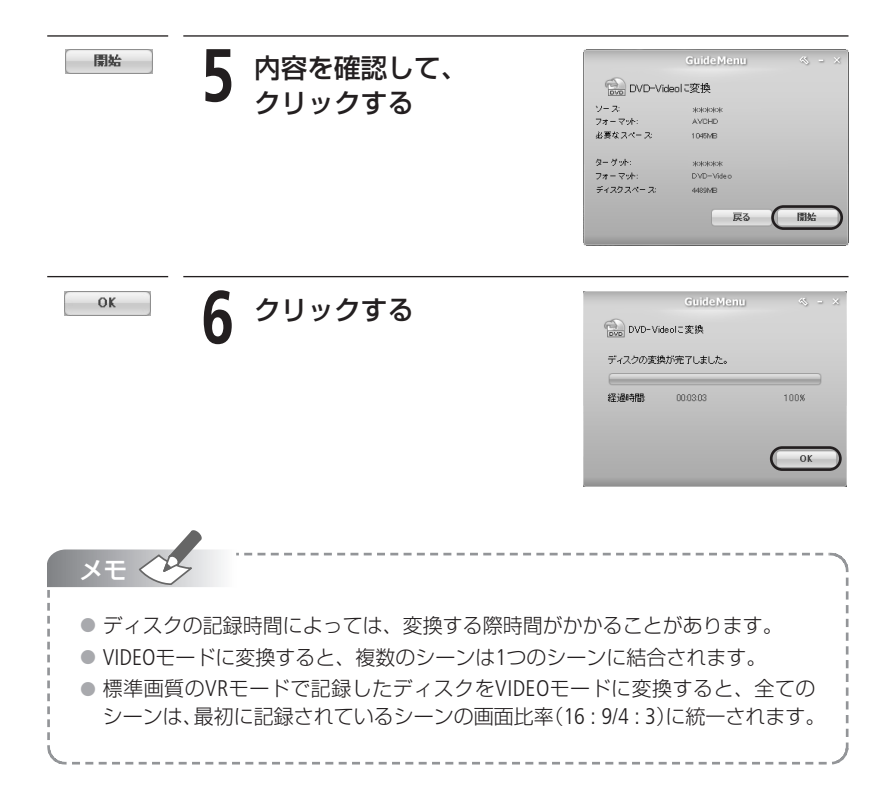

#### ■ パソコンにバックアップする (パソコンに保存)

動画をパソコンに保存します。大切な映像をバックアップするときにお使いください。

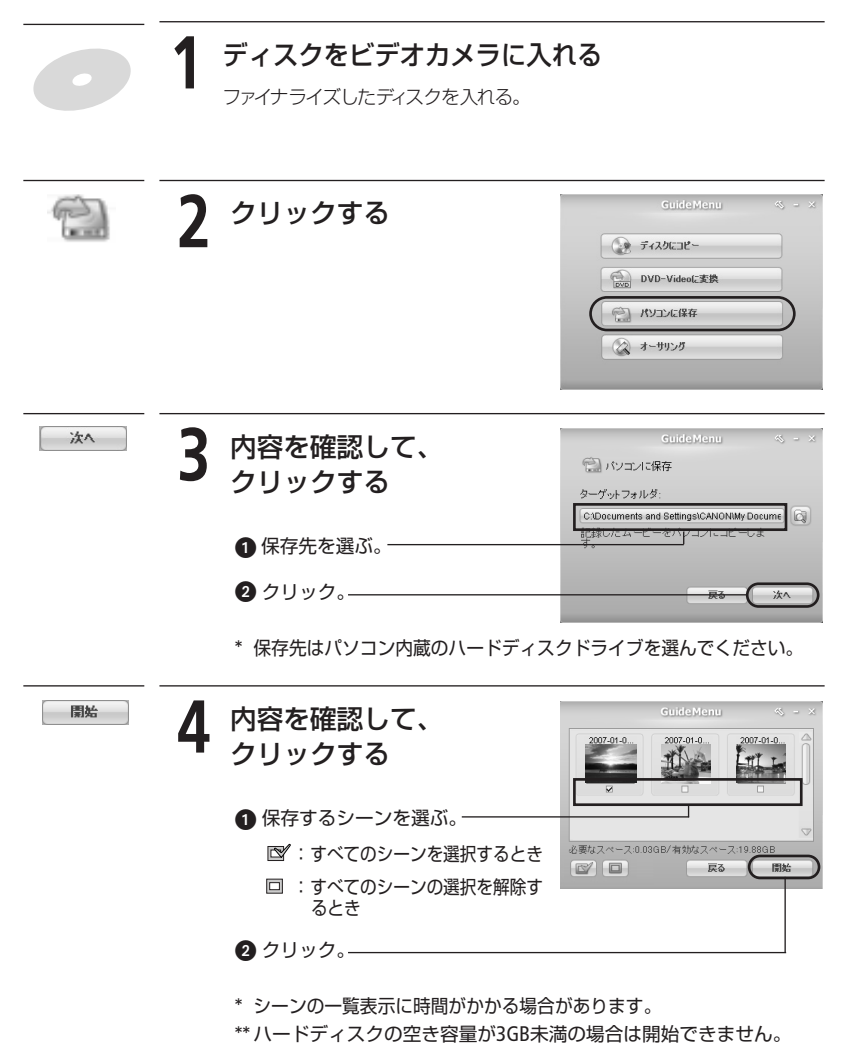

### ディスクのダビングやバックアップ

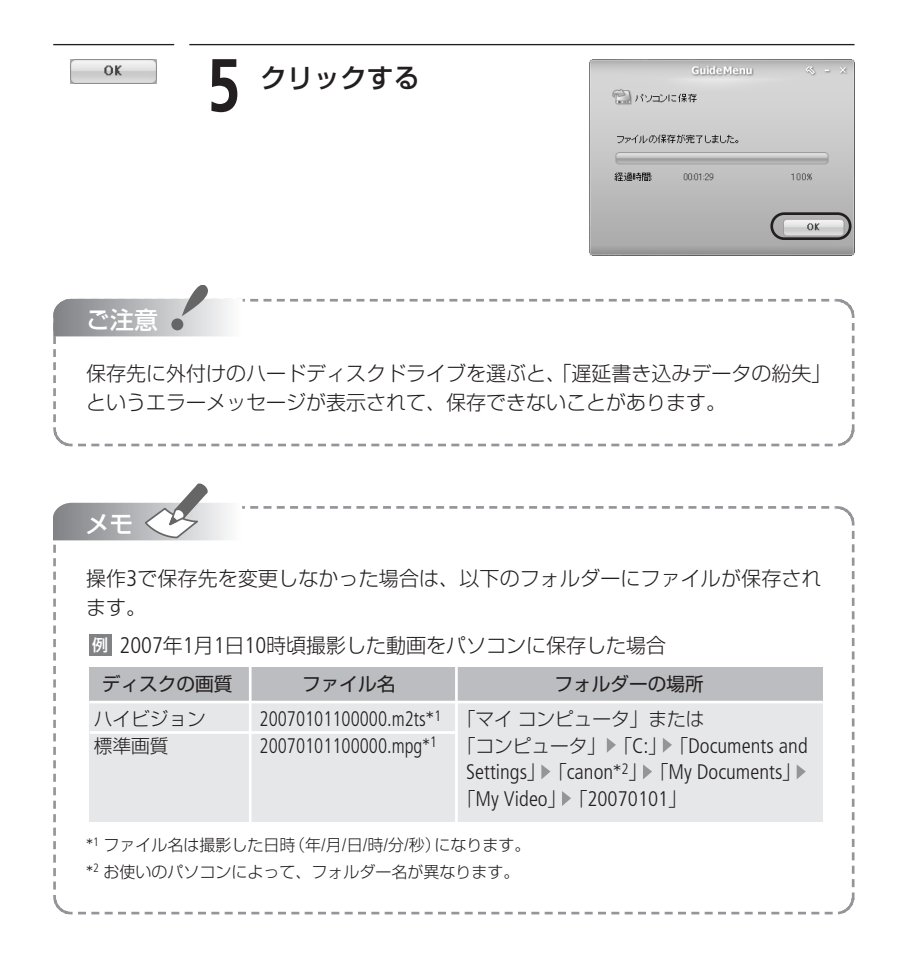

# 動画を編集する(DVD MovieWriter SE)

本ソフトウェアが付属しているビデオカメラで記録したファイナライズ済みのディスクの映像やGuideMenuでパソコンに保存した映像の編集(分割・削除・並び換えなど)をします。音楽を背景に挿入したり、タイトルを作成することもできます。操作方法はDVD MovieWriter SEのヘルプをご覧ください。

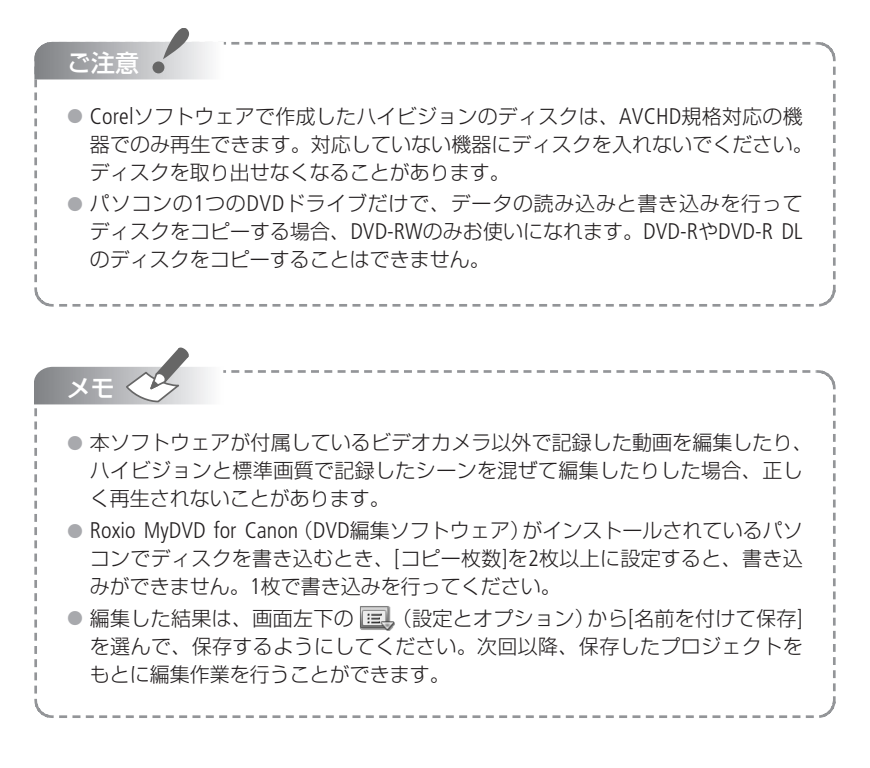

# 動画を再生する(WinDVD SE)

次のディスクや映像を再生します。

- ・本ソフトウェアが付属しているビデオカメラで記録したファイナライズ済みのディスク
- · GuideMenuやDVD MovieWriter SEで作成したディスク
- ・GuideMenuでパソコンに保存した映像

操作方法はWinDVD SEのヘルプをご覧ください。

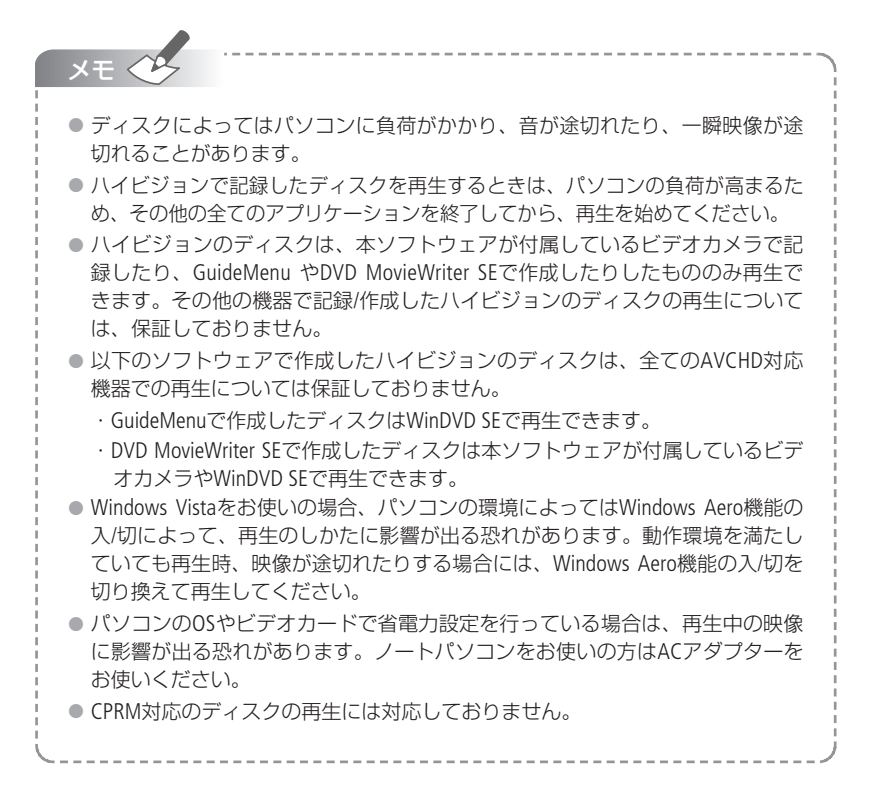

#### DVD MovieWriter SEで作成したディスクが正しく再生されないときは

AVCHD規格対応の機器で再生した場合、シーンとシーンの間で映像が数秒止まることがあります。このような場合は、以下の操作で新しいディスクを作成してください。

- 1. 最初のシーンをクリックする。
- 2. Shiftキーを押しながら、最後のシーンをクリックする。一
- 3. [ビデオを合成]をクリックする。
- 4. [チャプタの追加/編集]をクリックする。
- 5. [すべてのチャプタを除去]をクリックする。
- 6. [OK]をクリックする。

全てのシーンが1つのシーンに結合され、1つのシーンとして表 示される。

| 2 Harris Call Room Room 51 121 | 8.17.4° + 1.09971-1.08 | 1      |
|--------------------------------|------------------------|--------|
| 4 2.9                          |                        |        |
| 1.04.8                         |                        |        |
| TANKSON.                       |                        |        |
| MEPTONS.                       |                        |        |
| i in concernation - a          | a                      |        |
| (Contrast                      |                        |        |
| di mundunter                   | 000000                 |        |
| Examples                       | PERSENC                |        |
| G40774/#110914-####            |                        |        |
|                                | ( ter . 1)             |        |
|                                | <b>武 [11] [1]</b>      |        |
|                                |                        |        |
| Taxon and the second second    | $\sim$                 | 10.000 |
|                                |                        |        |

#### DVD MovieWriter SEや WinDVD SEが正しく動作しないときは

Roxio MyDVD for Canon (DVD編集ソフトウェア)がインストールされているパソコンで、DVD MovieWriter SEまたは WinDVD SEを使用すると、正しく動作しない場合があります。このよう な場合は、以下の操作をしてください。

- 1. ビデオカメラをパソコンに接続する。 ファイナライズしたディスクをDVDドライブに入れて操作する場合、操作1は不要。 Corelソフトウェアを起動している場合は、1度終了してから操作する。
- 2. [スタートメニュー]から[マイコンピュータ]を選ぶ。
- 3. DVDドライブのアイコンを右クリックし、[プロパティ]を選ぶ。
- 4. [UDF Reader]を選び、[ドライブのUDF Readerを有効にする]のチェックをはずす。
- 5. [適用]→[OK]をクリックする。
- 6. Corelソフトウェアを起動する。

| <br> |
|------|
| <br> |
| <br> |
| <br> |
| <br> |
| <br> |
| <br> |
| <br> |
| <br> |
| <br> |
| <br> |
| <br> |
| <br> |
| <br> |
| <br> |
| <br> |
| <br> |
| <br> |
| <br> |
| <br> |
| <br> |
| <br> |
| <br> |

| <br> |
|------|
| <br> |
| <br> |
| <br> |
| <br> |
| <br> |
| <br> |
| <br> |
| <br> |
| <br> |
| <br> |
| <br> |
| <br> |
| <br> |
| <br> |
| <br> |
| <br> |
| <br> |
| <br> |
| <br> |
| <br> |
| <br> |
| <br> |

| <br> |
|------|
| <br> |
| <br> |
| <br> |
| <br> |
| <br> |
| <br> |
| <br> |
| <br> |
| <br> |
| <br> |
| <br> |
| <br> |
| <br> |
| <br> |
| <br> |
| <br> |
| <br> |
| <br> |
| <br> |
| <br> |
| <br> |
| <br> |

#### 商標について

- Corel、Corel ロゴ、Ulead、Ulead ロゴ、Ulead DVD MovieWriter、InterVideo、InterVideo ロゴ、 WinDVDは Corel Corporation およびその子会社の商標または登録商標です。
- Microsoft<sup>®</sup>、Windows<sup>®</sup>、Windows Vista<sup>®</sup>は、Microsoft Corporationの米国およびその他の国における商標または登録商標です。
- "AVCHD"および"AVCHD"ロゴは松下電器産業株式会社とソニー株式会社の商標です。
- その他、本書中の社名や商品名は、各社の登録商標または商標です。

©CANON INC. 2007

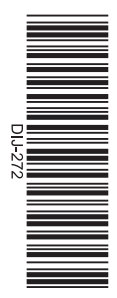

#### Corel Application Discについてのお問い合わせ

サポートセンター 045-226-1966

平日のみ 10:00~12:00、13:30~17:30

サポートページ http://www.ulead.com/events/canon/runme.htm

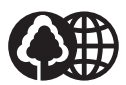

本書は100%再生紙 を使用しています。 PUB. DIJ-272A